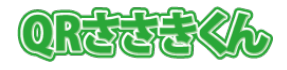

## 1. はじめに

QR コード読取支援ソフト「QR ささきくん」(以下、QR ささきくん)をご利用いただくには、 ライセンス認証を行う必要があります。

ライセンス認証を行わない場合は、「評価版」としてインストール後の初回起動日から7日間、 PDF ファイル1ページ目のみ、読み取り可能です。

## 2. ライセンス認証の手順

1. 「QR ささきくん」を起動し、画面が表示されたら「ライセンス認証」ボタンをクリック します。

| ③ QRささきくん V2.0.0 評価版                                        | -  |       | $\times$ |
|-------------------------------------------------------------|----|-------|----------|
| PDFファイル種別 <ul> <li>登記識別情報通知書</li> <li>登記情報提供サービス</li> </ul> |    |       |          |
| 対象ファイル                                                      |    | ファイル  | /選択      |
|                                                             |    |       |          |
| QRコード読取後のファイル操作                                             |    |       |          |
| ◉何もしない。                                                     |    |       |          |
| ○ 対象 ファイルを削除する。                                             |    |       |          |
| ○以下のフォルダーに対象ファイルを移動する。                                      |    |       |          |
|                                                             |    | フォルダ・ | - 選択     |
| ライセンス認証 ScanSnap連携 ヘルプ                                      | 確定 | 將冬    | 7        |

シリアル番号の入力画面が表示されますので、入手した「シリアル番号」を入力してから、
 「OK」ボタンをクリックします。

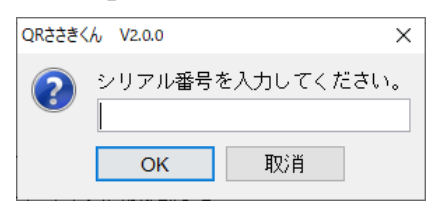

3. 「ライセンス認証を完了しました。」画面が表示されたら「OK」ボタンをクリックします。

| QRささきくん V2.0.0  | ×    |
|-----------------|------|
| 🧿 ライセンス認証を完了しまし | ,tc. |
| ОК              |      |

4.「終了」ボタンをクリックして終了し、再度「QR ささきくん」を起動してください。 ウィンドウタイトルから「評価版」の文字が消えていることを確認してください。

以上